#### **DONOR ENGAGEMENT**

## Setting Up Your Email

同

 $\mathcal{R}$ 

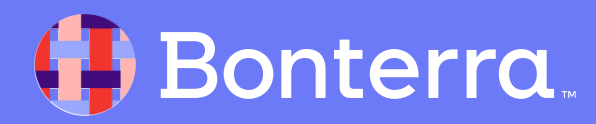

### Meet your Trainer...

Ryan Sauve

**Training Specialist** 

Donor Engagement

EveryAction

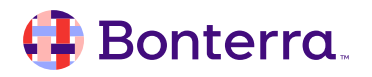

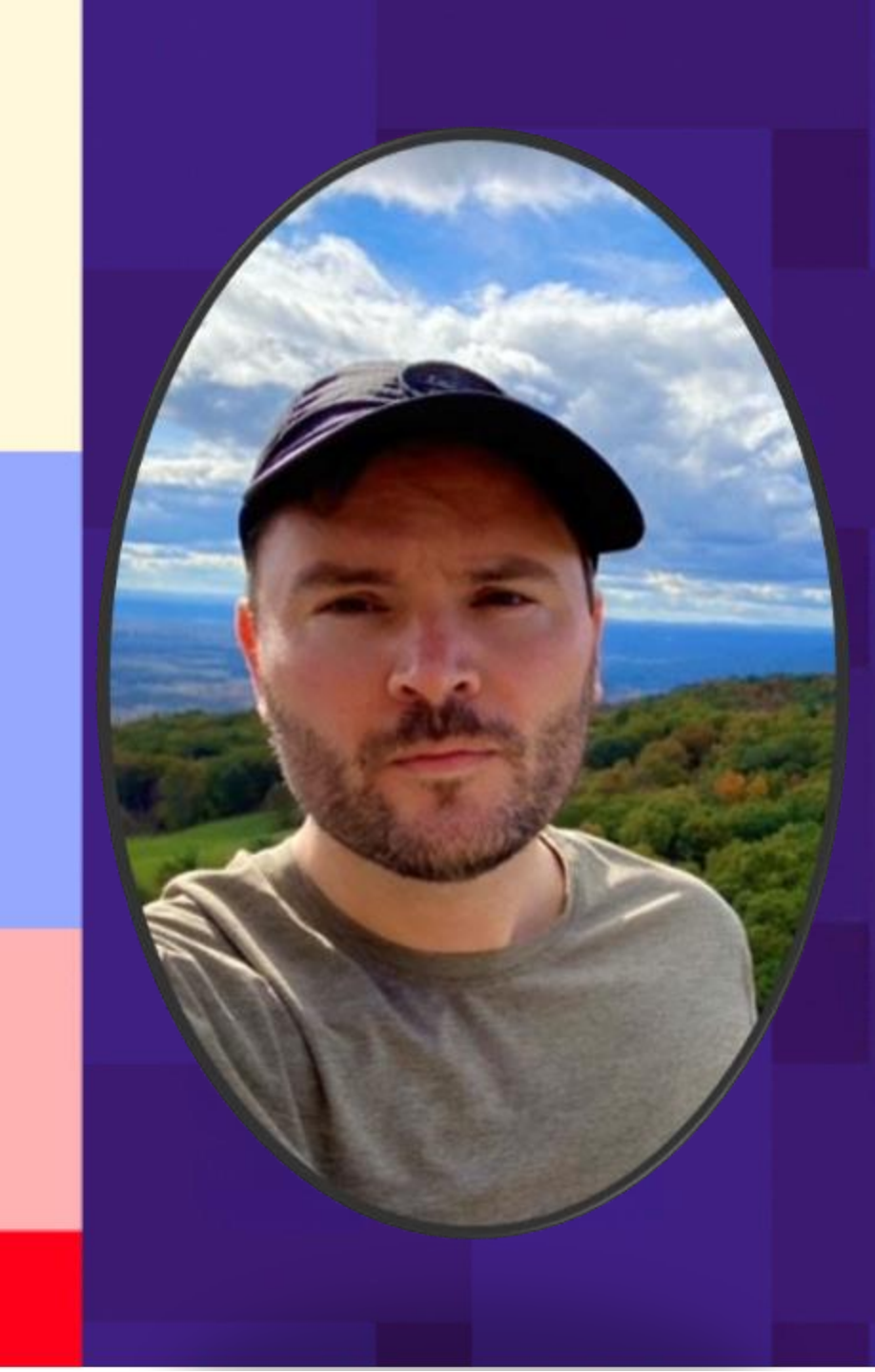

## Agenda

- 1. Introduction to SPF and DKIM
- 2. Adding your SPF Record
- 3. Adding your DKIM Record
- 4. Validating your SPF Record
- 5. Validating your DKIM Record
- 6. DMARC Setup and Why It's Necessary
- 7. Q&A

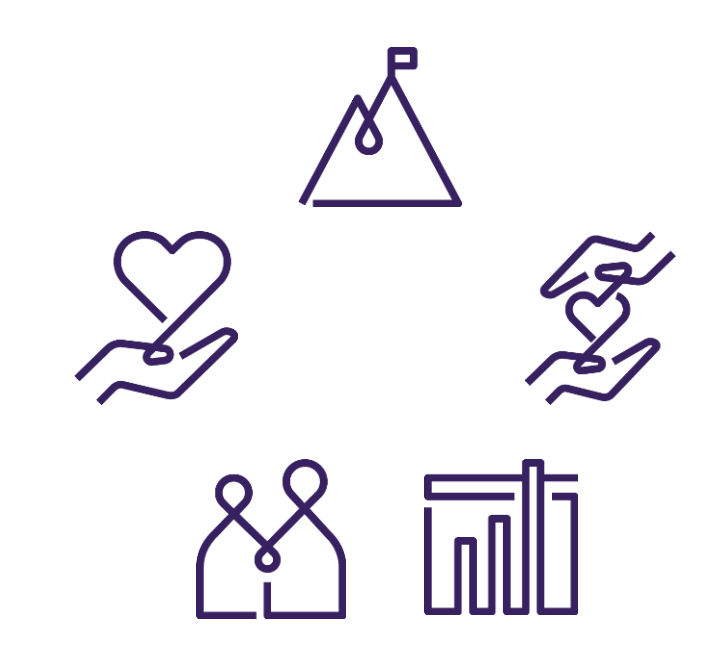

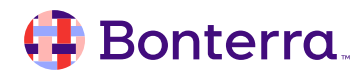

## Introduction to SPF and DKIM

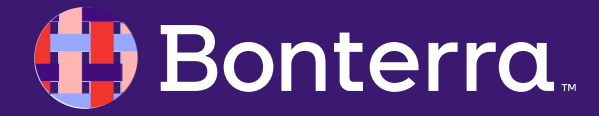

### What does SPF/DKIM do for emails?

Both **SPF and DKIM** are used in tandem to ensure that your emails are legitimate and not a phishing attempt. Failing to pass an SPF or DKIM check could mean your emails are more likely to end up in the spam/junk folder.

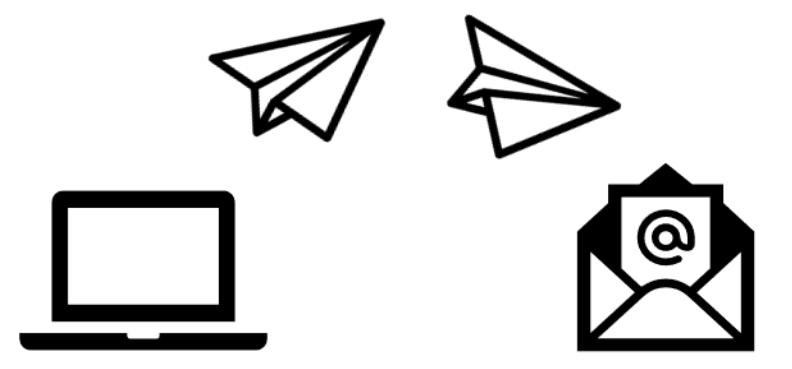

#### **Before We Begin:**

- Since we don't manage the hosting of your organization's domain DNS (Domain Name System), our support staff are unable to assist you with editing these records.
- If you can't figure out who manages your domain, you can look up your domain at <u>www.whois.net</u> and find the name and email address of the admin for your domain.
- Please work with your domain administrator to implement these instructions.

#### 👎 Bonterra

#### 📑 Bonterra

#### What is SPF?

SPF, or **Sender Policy Framework**, is a generic approval you can add to your domain to approve certain groups to send on your behalf.

#### The Basics of SPF:

- Helps receiving servers like Hotmail or Gmail identify fake messages that appear to come from your organization, in addition to making sure your email is sent correctly.
- Includes who you use for your internal email inbox (like GSuite or Office 365) as well as any blast email providers, like us.
- Allow Email Service Providers, like Gmail or Hotmail, to verify that an email from your domain is sent through an IP address you have verified as allowed to send on your behalf.

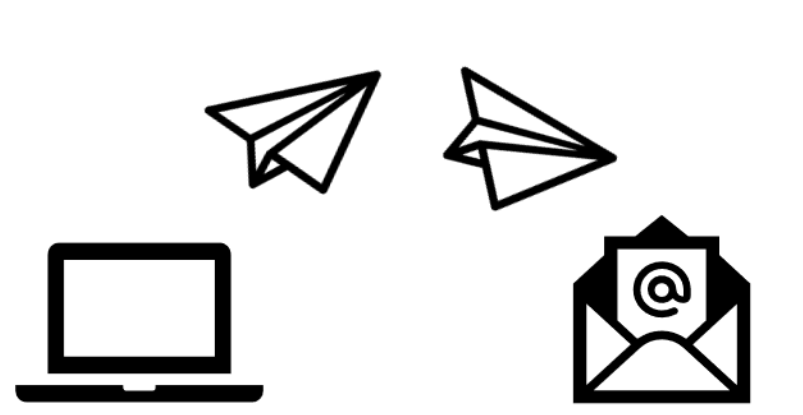

### What is DKIM?

DKIM, or **DomainKeys Identified Mail**, is a digital signature at the top of every email sent that's used to verify the email sent using your domain is an approved message.

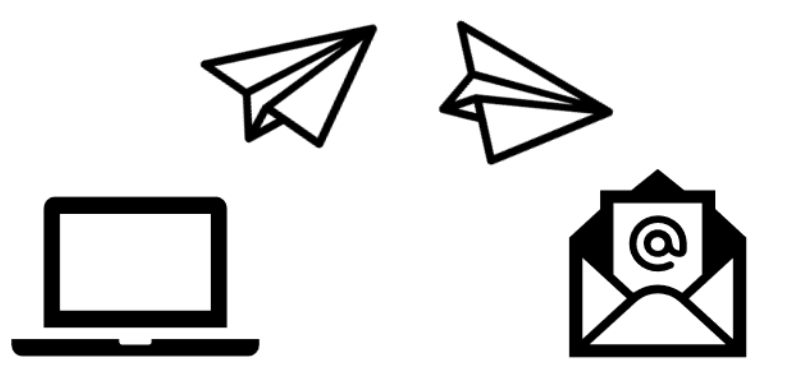

#### The Basics of DKIM:

- It was created for the same reason as SPF to prevent spammers from impersonating you as an email sender. It is simply another was to tell your receivers "Yes this is really me who is sending this message."
- This allows Email Service Providers, like Gmail or Hotmail, to confirm that the DKIM attached by us as we send emails on your behalf match a DKIM record you've added to your domain.

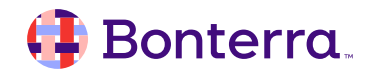

## Adding Your SPF Record

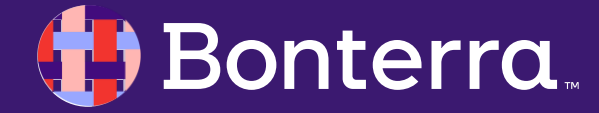

#### To begin, know that SPF records always begin with V=spf1. This tag defines the record as SPF.

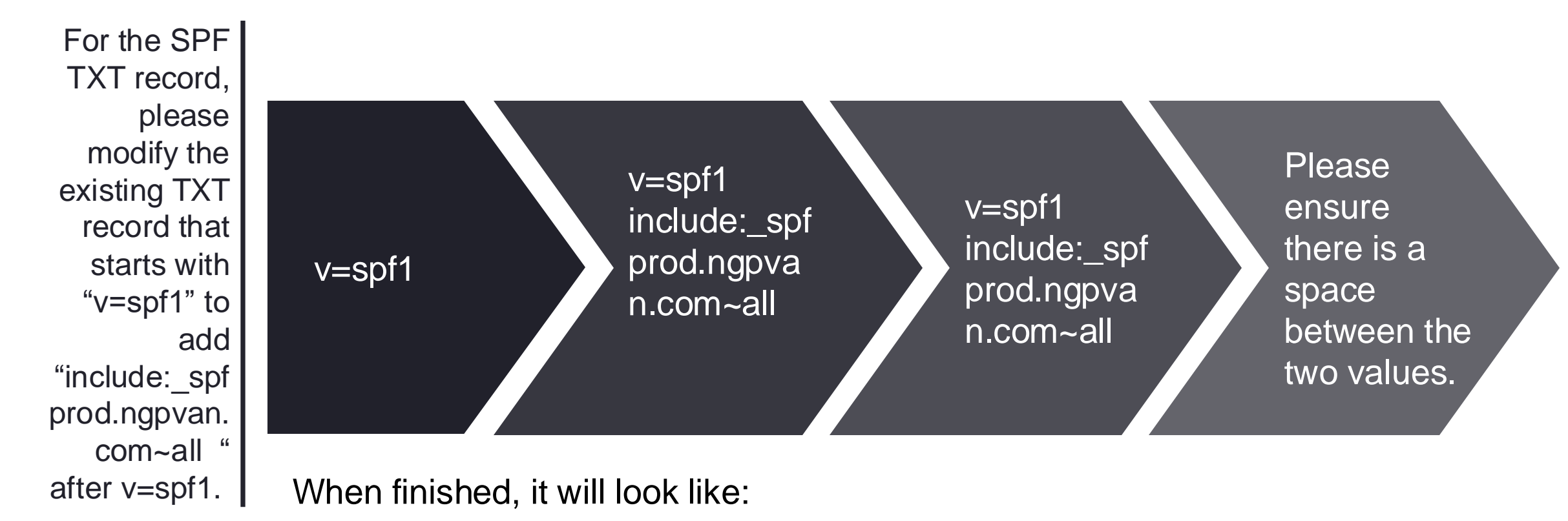

v=spf1 include:\_spfprod.ngpvan.com~all

# You can also modify an already existing SPF record by updating the SPF.

For this example, let's assume you're sending email from G suite by Google. In this case, your SPF record will look like this:

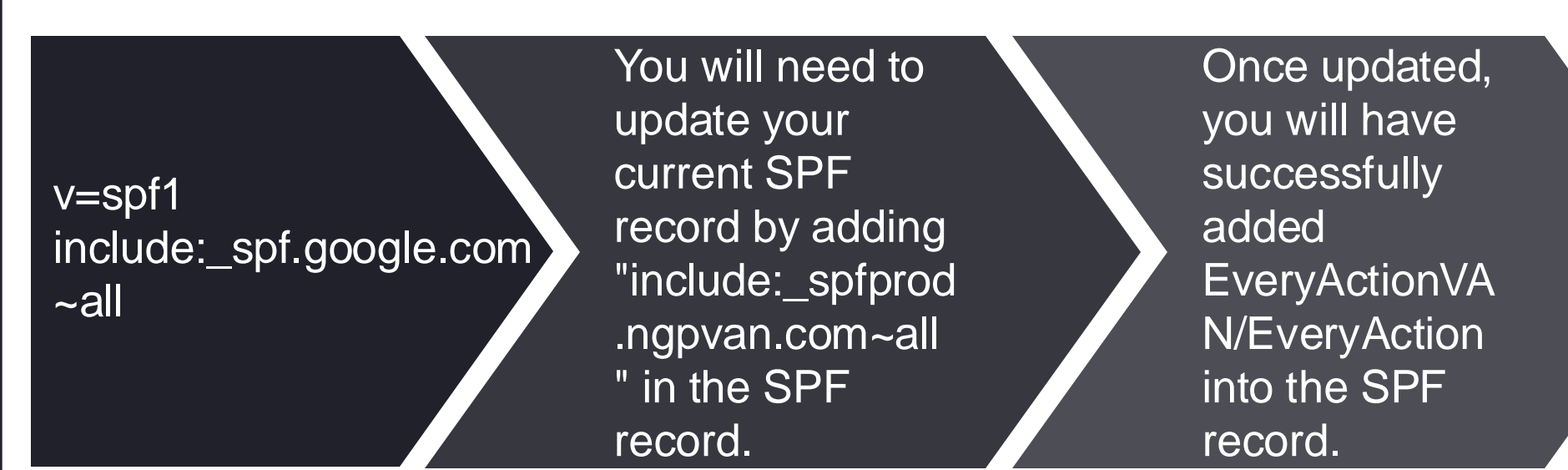

When finished, it will look like:

v=spf1 include:\_spf.google.com
include:\_spfprod.ngpvan.com~all

## Here's another example using Microsoft **Outlook.**

Let's say you use the yourorgdomain.org email domain, such as info@yourorg.org. and you also send email from

Microsoft 365 and our products only.

v=spf1 include:spf.protection. outlook.com ~all

You will need to update your current SPF record by adding "include:\_spfprod .ngpvan.com~all " in the SPF record.

Once updated, you will have successfully added **EveryActionVA** N/EveryAction into the SPF record.

When finished, it will look like:

v=spf1 include:spf.protection.outlook.com include:\_spfprod.ngpvan.com~all

## Generating Your DKIM Record

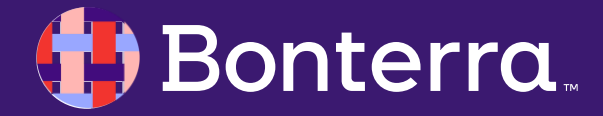

### Safely Generating A DKIM Record

On the same screen as the SPF validation tool, there is also a clickable link available to generate your own DKIM key.

As all DKIM keys will be unique, per sending domain, this process may need to be repeated if you're sending from multiple *separate* domains.

Once the **Generate a unique DKIM** button is clicked, you will then be prompted to enter your domain, which then generates your key.

#### **Email Deliverability**

Validate your domain and associated DKIM and SPF records to ensure proper deliverability of your emails.

#### Enter the email address or domain you plan to send email from

|                                        | Check domain |
|----------------------------------------|--------------|
| Please enter a domain or email address |              |
| Generate a unique DKIM                 |              |
|                                        |              |
| Generate a unique DKIM                 |              |

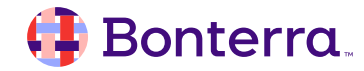

### Safely Generating A DKIM Record (cont'd)

First, enter your sending domain. Then, click **Generate Unique DKIM.** 

Once clicked, you'll be presented with a unique Hostname and Text Record that are copyable for submission to either your IT department, domain hosts, or responsible staffperson.

It is highly recommended that you leverage these Copy buttons to avoid any unintentional cuts or added characters within these keys, as they **must** be used as provided.

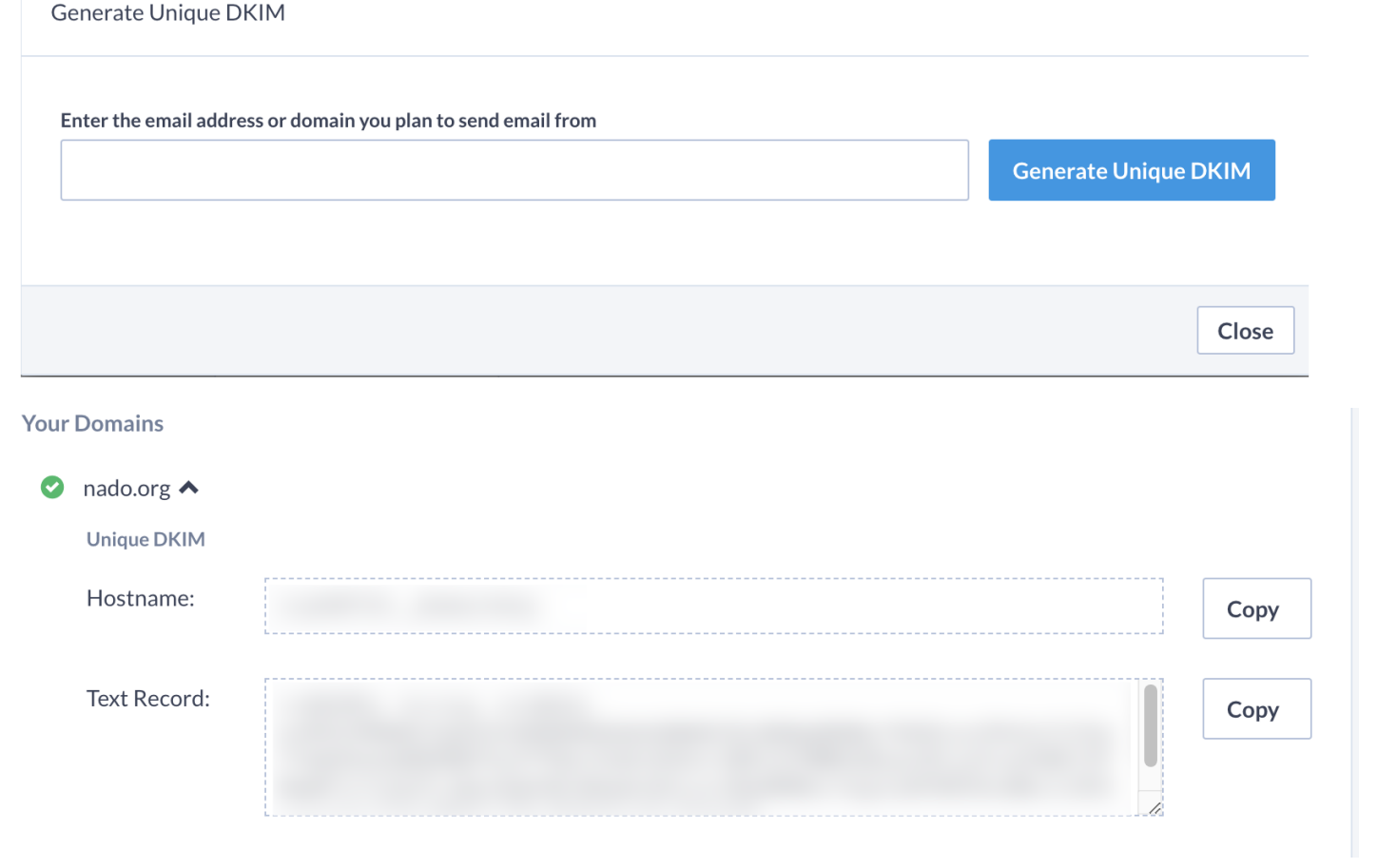

#### 👎 Bonterra

## Validating Your SPF Record

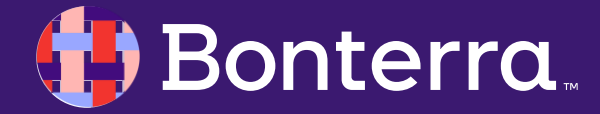

To test your SPF record, please click this link: <u>https://www.kitterman.com/spf/validate.html</u>

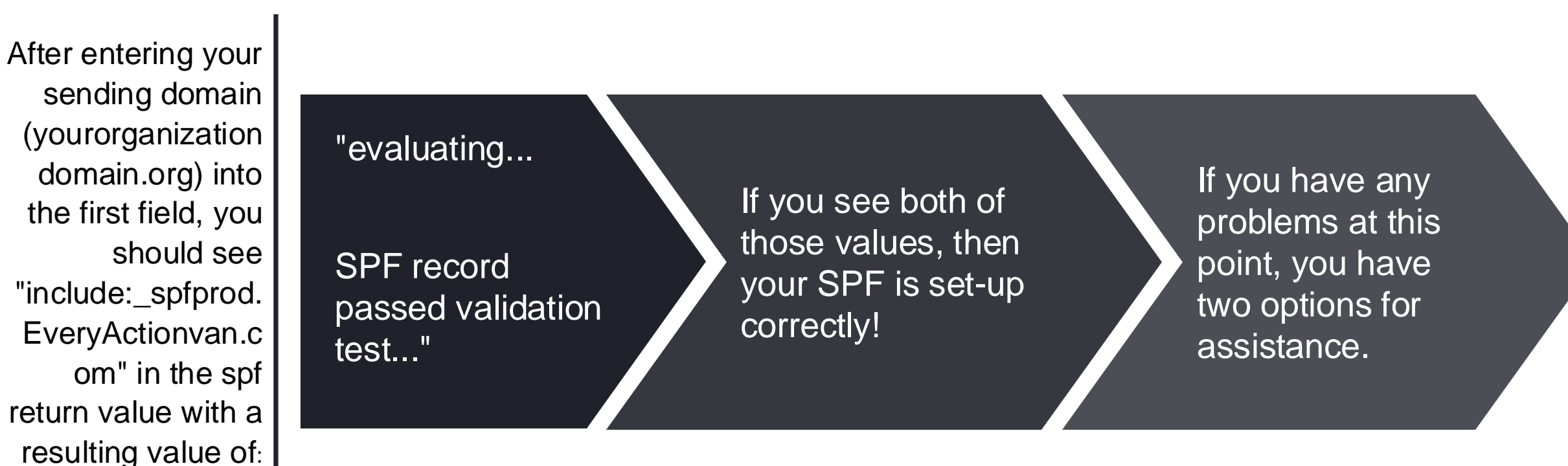

1. Help Center Article Support:

Bonterra

#### How to: Configure my DKIM or SPF for email Deliverability

2. Reaching out to your DNS provider, or whoever manages your domain

## Validating Your DKIM Record

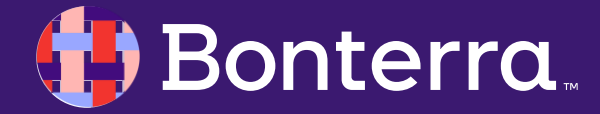

#### To test your DKIM record, please click this link: https://mxtoolbox.com/dkim.aspx

Enter your domain (yourorganizatio ndomain.org)

Bonterra

You should see a result back matching the below screenshot. If a single character is missing, that could be the source of the problem. If there is no result, that means there is no DKIM record published.

1. Help Center Article Support:

#### How to: Configure my DKIM or SPF for email Deliverability

2. Reaching out to your DNS provider, or whoever manages your domain

## DMARC Setup and Why It's Necessary

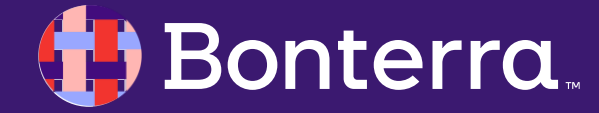

### What is DMARC?

#### **DMARC: Domain-Based Message Authentication, Reporting and Conformance**

This is an add-on to email authentication that prevents bad actors from spoofing or impersonating your domain in their sends.

- DMARC has three policy settings (None, Quarantine, and Reject)
- Yahoo and Google require at least "None" today, but we think they will require quarantine or reject in the future.
- For a full explanation of DMARC in-depth, please check out <a href="https://dmarc.org/">https://dmarc.org/</a>

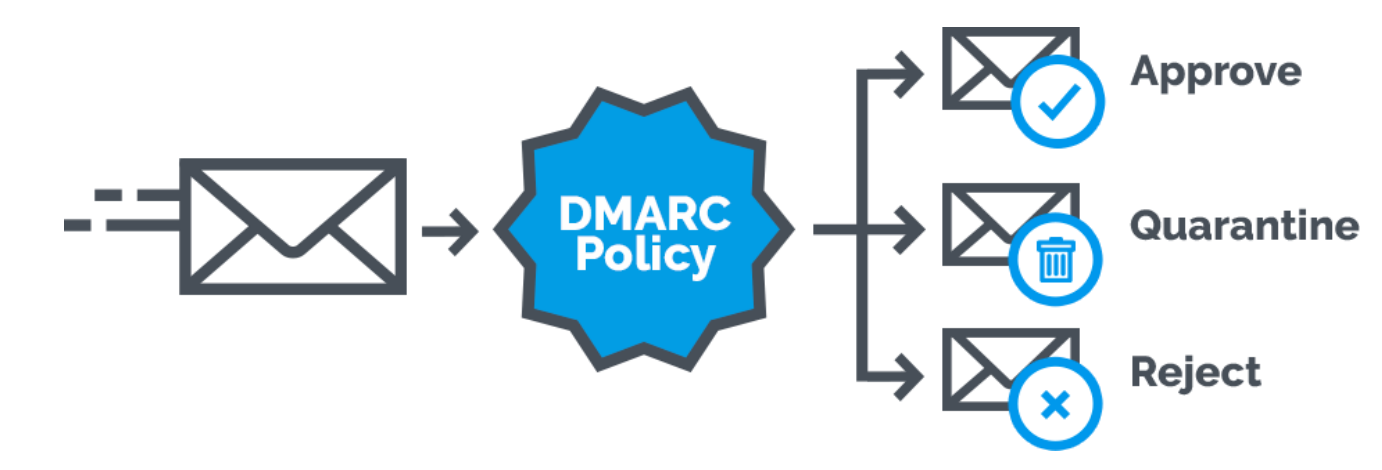

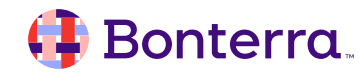

### To Ensure Smooth Deliverability

Google and Yahoo announced new sender requirements back in October 2023.

- Authenticate mail with DomainKeys Identified Mail (DKIM) and Sender Policy Framework (SPF).
- Implement DMARC domain security.
  - Implement easy unsubscribe (and one click unsubscribe via special header).
  - Keep complaint rates low.
- Learn more directly from Google about these changes.

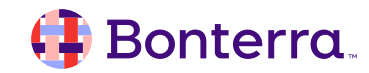

### Creating Your DMARC Record

As this process is similar to the setup of DKIM and SPF, we have a full guide available <u>here</u> for all end users. For an overview, the process requires:

1.Gaining access to the service that hosts your domain's DNS record (Cloudflare, Godaddy, etc.).

2. Checking that both SPF and DKIM records have been created for your domain. You can use the SPF and DKIM checker in Targeted Email's Deliverability settings page.

3.Once you've verified that your DKIM record exists, add a new TXT record in your DNS host which will hold your DMARC information. This record should be added to your apex domain (your domain without any subdomains, for example, mydomain.com, not subdomain.mydomain.com). A basic DMARC record would look like this:

\_dmarc.mydomain.com TXT v=DMARC1; p=none; <u>rua=mailto:dmarc@yourdomain.org</u>

NOTE: rua= is an optional parameter. Mailbox providers will regularly email reports of your domain's usage on their platform. This can be helpful but also generate a lot of email. You can use an email address from your organization but we suggest using a DMARC monitoring service and inserting their provided email address.

4. Once your DMARC record is created, check that it is aligned correctly with your DKIM record.

#### 🜗 Bonterra

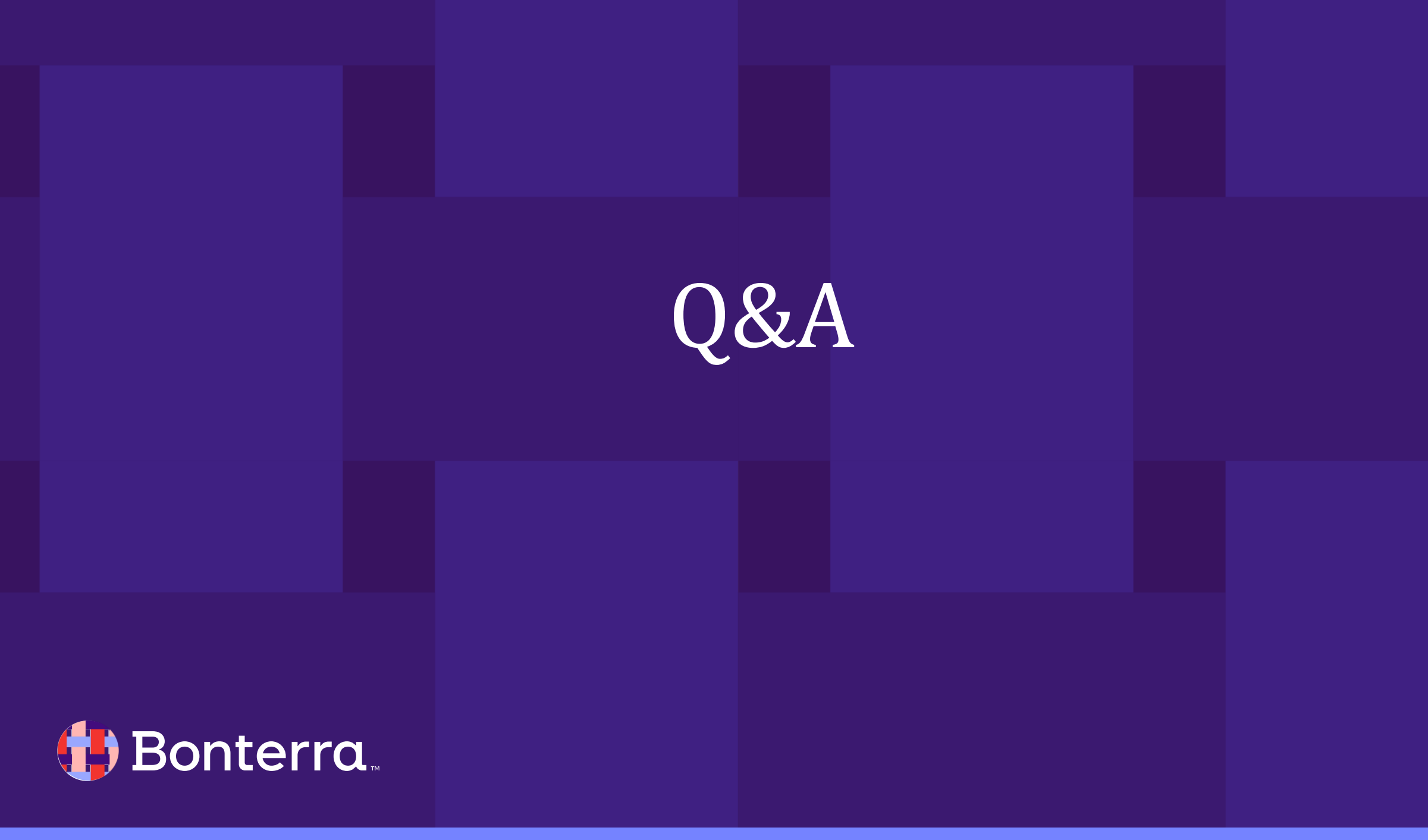

## Additional Resources

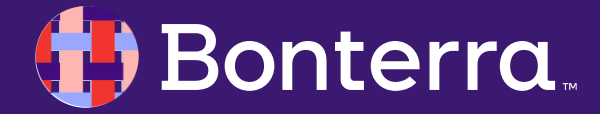

### Support

- Contact your System Administrator
- Email <u>help@EveryAction.com</u>
- Call (202) 370-8050
- Submit a Support Request Ticket from the Main Menu of the EveryAction CRM

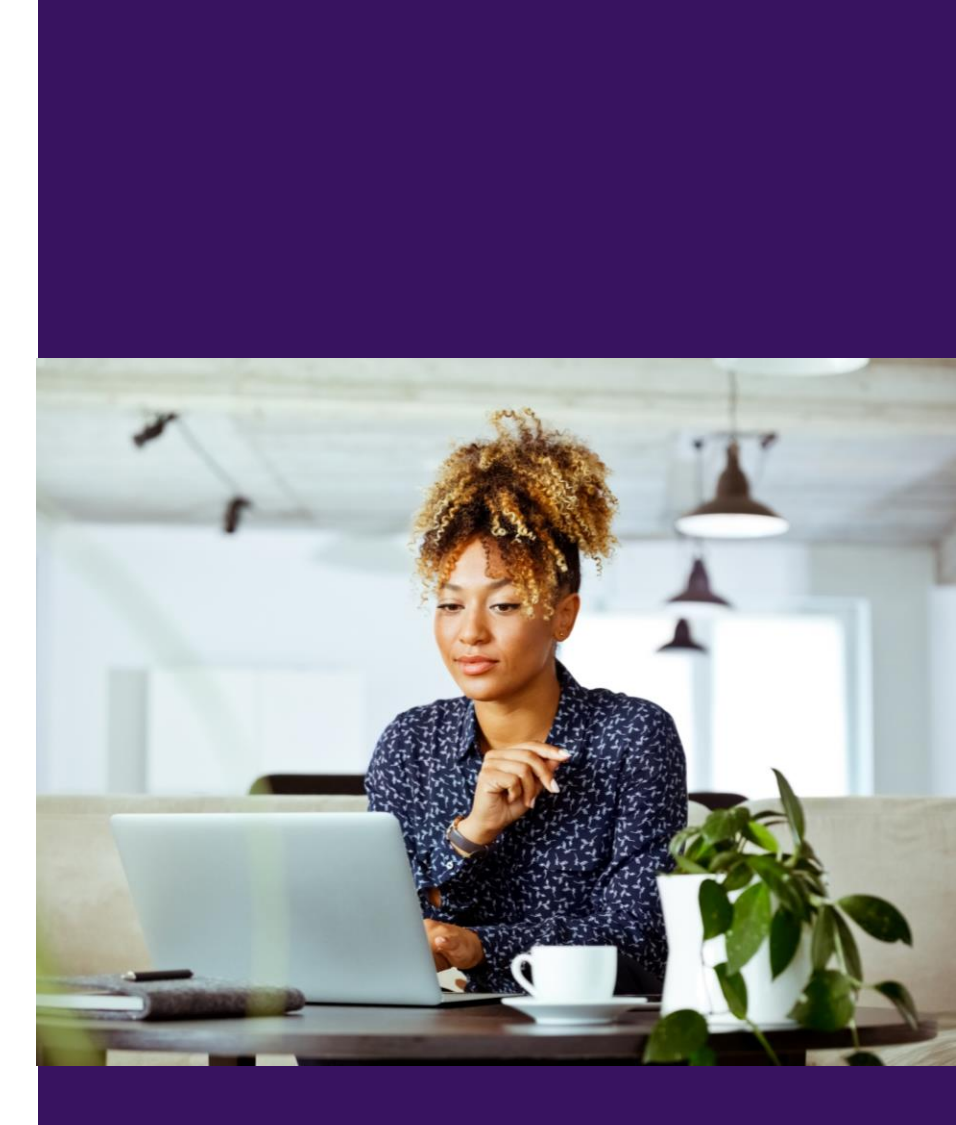

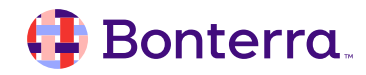

## Help Center Resources

- How to: Configure my DKIM or SPF for Email Deliverability
- Tutorial: Configuring SPF/DKIM for Email Deliverability
- Troubleshooting: SPF/DKIM Setups
- <u>Configuring DMARC to work with Targeted Email</u>

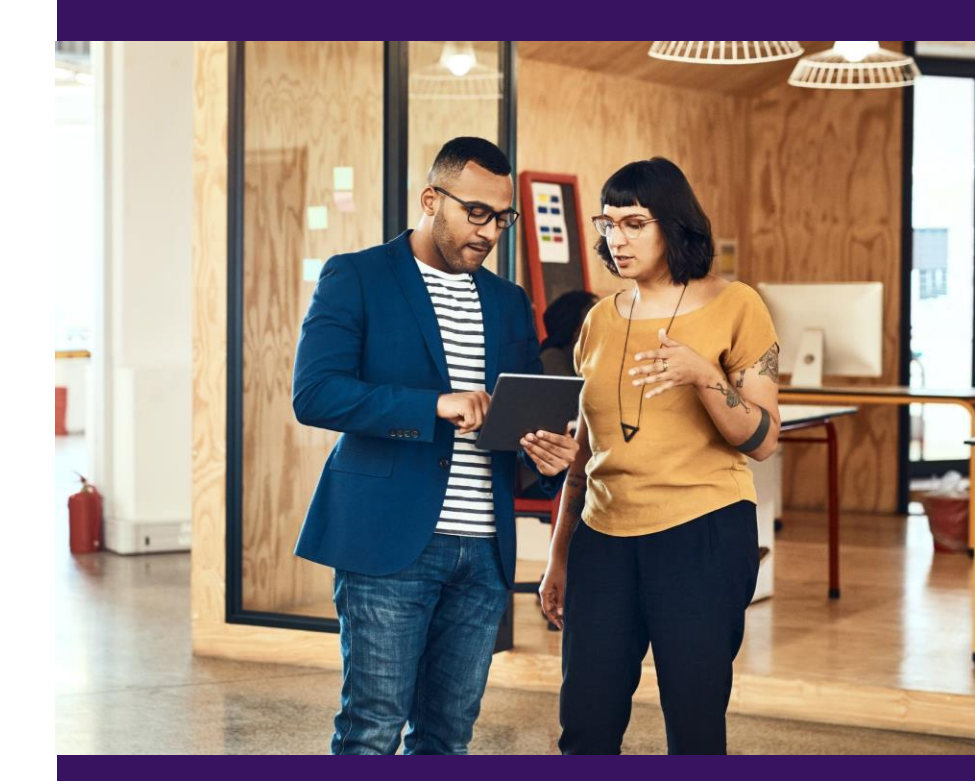

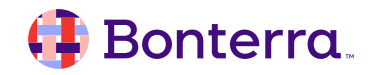

## Additional Training

- Bonterra Academy: <u>https://help.everyaction.com/s/article/Bonterra-Academy-Self-Signup</u>
  - Foundational Webinar Series
  - Upcoming initiatives
  - Videos in Bonterra Academy

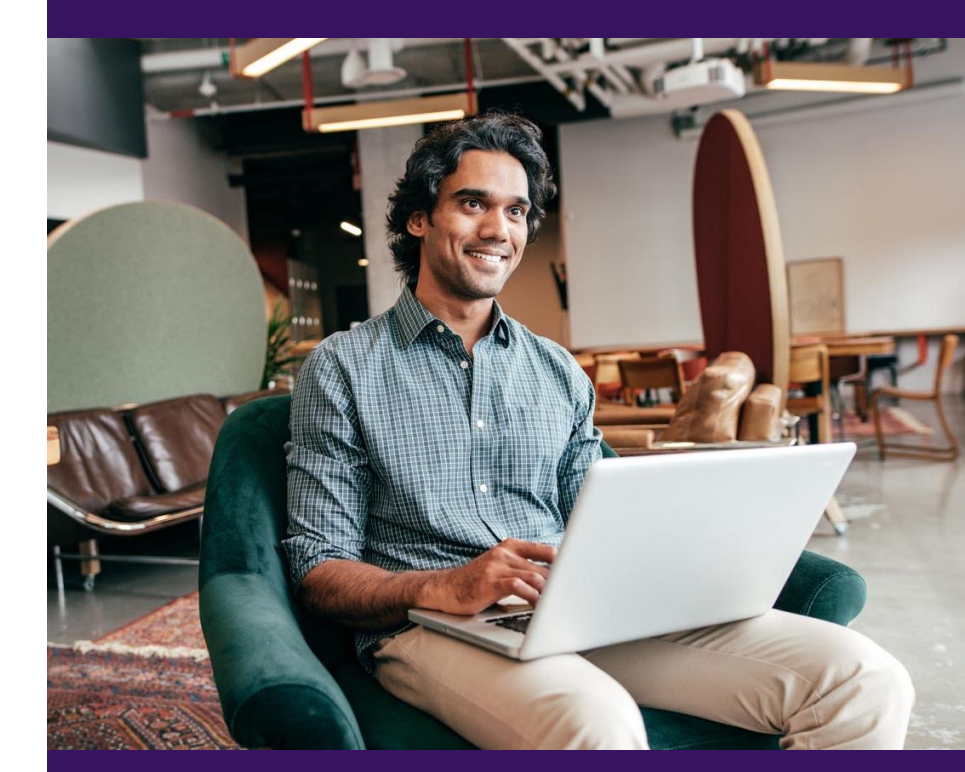

## Feedback & Training Survey

- Please fill out our **1**-minute survey that appears after the webinar.
- Access the survey here: <u>Training Feedback Survey</u>

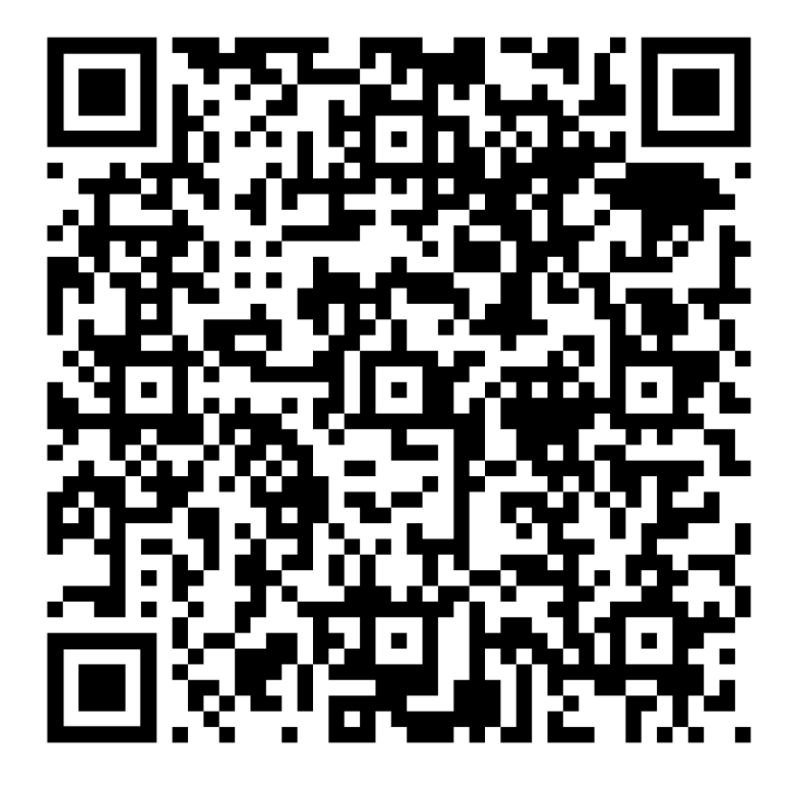

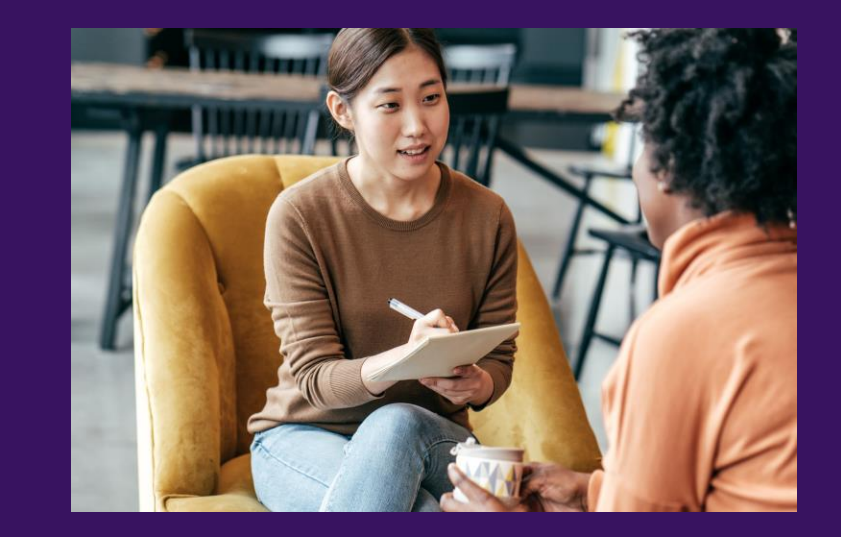

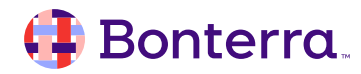

## Thank You for Attending!

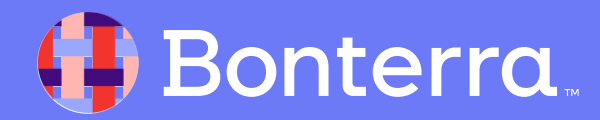